# CYBRARY | FOR TEAMS

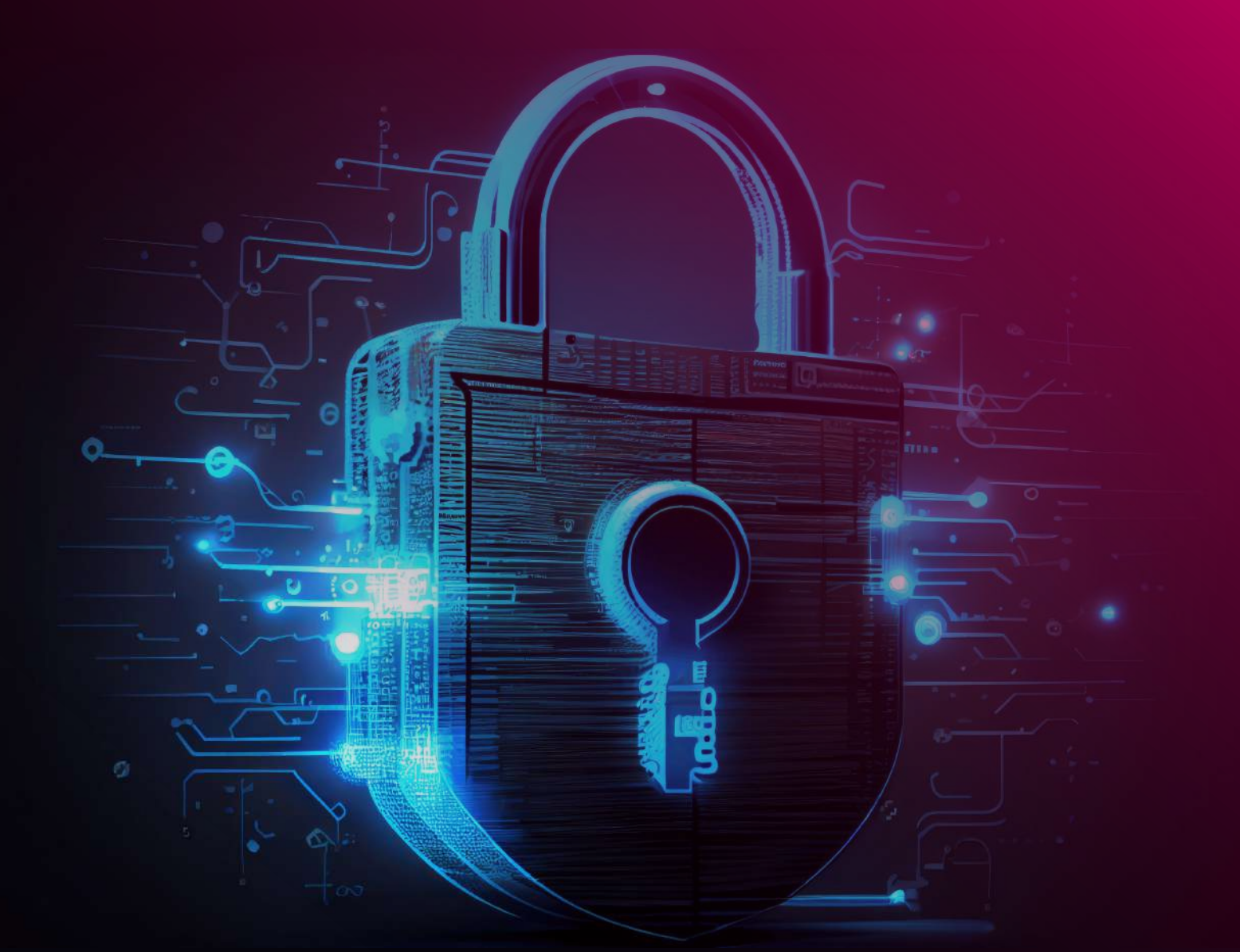

**Self-Service Guide** to SAML 2.0 SSO Configuration for Okta, OneLogin and Azure

# **Table of Contents**

## 3 Introduction

What is SAML? What is SSO? Benefits of SAML 2.0 SSO

- 4 Configure SAML 2.0 SSO for Okta
- 13 Configure SAML 2.0 SSO for OneLogin
- 19 Configure SAML 2.0 SSO for Azure

# Introduction

Cybrary provides a seamless one-click sign-in experience using your existing SSO provider (Okta, Onelogin, Azure). This self-service integration can be easily configured using the industry standard SAML 2.0.

## What is SAML?

Security Assertion Markup Language (SAML) provides the user with online security and enables the user to access multiple web applications using one set of login credentials. It works by passing authentication information in a particular format between two parties, usually an identity provider (idP) and a web application.

## What is SSO?

Single sign-on (SSO) is an authentication method that enables users to securely authenticate with multiple applications and websites by using just one set of credentials.

## **Benefits of SAML 2.0 SSO**

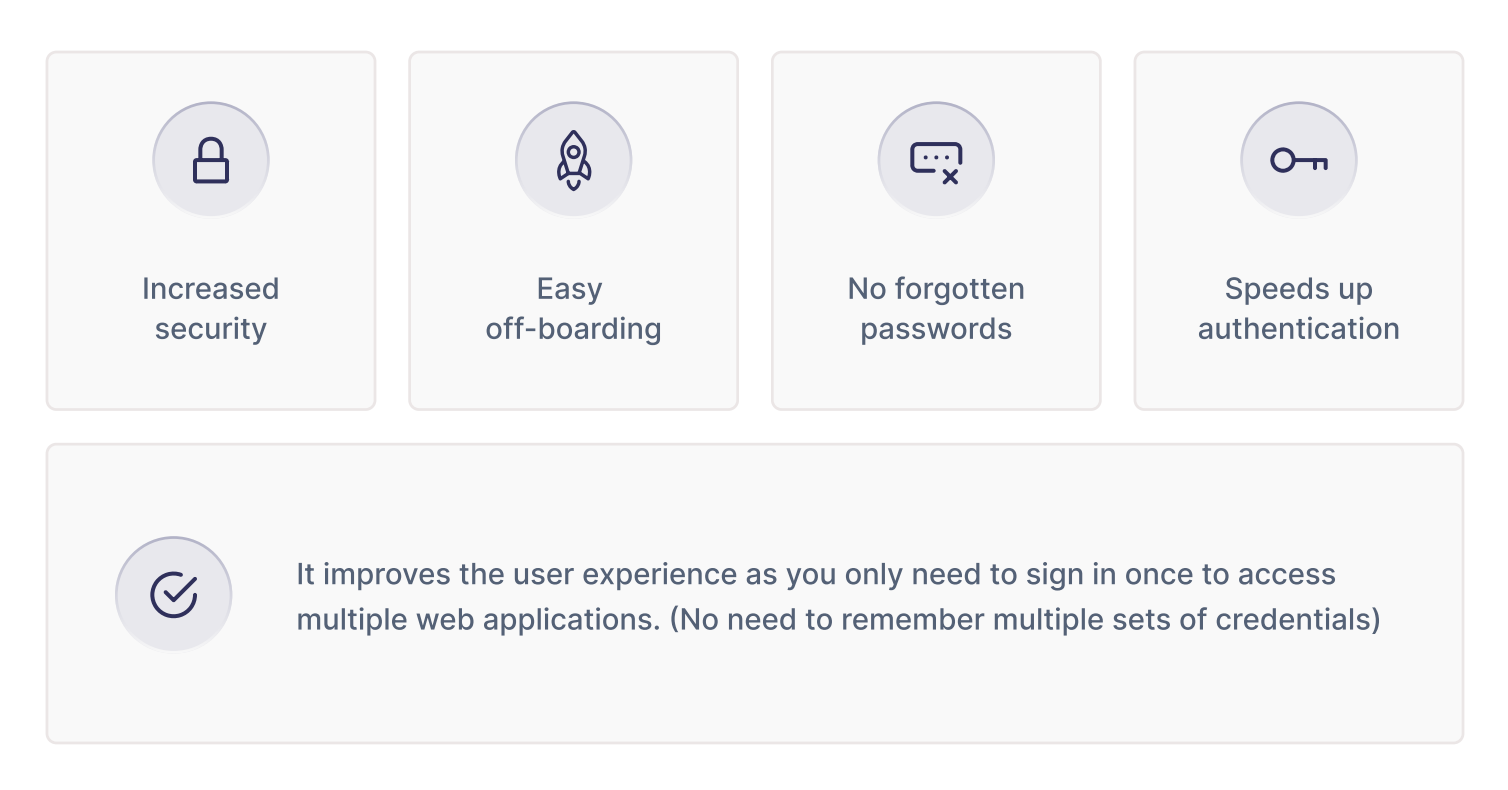

# **Configure SAML 2.0 SSO for Okta**

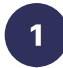

2

In your Okta Application navigate to the Applications → Applications option on the left nav and select Create App Integration.

| okta           |   | Q Search                                             |               |                       |                                                                |
|----------------|---|------------------------------------------------------|---------------|-----------------------|----------------------------------------------------------------|
| Dashboard      | ~ |                                                      |               |                       |                                                                |
| Directory      | ~ | Applications                                         |               |                       |                                                                |
| Customizations | ~ | Developer Edition provides a limited number of apps. |               | mited number of apps. |                                                                |
| Applications   | ^ | Deactivate unused apps or                            | check out our | plans page. C         | Contact us to find a plan that is right for your organization. |
| Applications   |   | Create App Integration                               | Browse Ap     | p Catalog             | Assign Users to App More 🔻                                     |
| Self Service   |   | -                                                    |               |                       |                                                                |
| Security       | ~ | Q Search                                             |               |                       |                                                                |
| Norkflow       | × | STATUS                                               |               | 0                     | Okta Admin Console                                             |
| Reports        | ~ | ACTIVE                                               | 0             |                       |                                                                |
| Settings       | ~ | INACTIVE                                             | 0             | 0                     | Okta Browser Plugin                                            |
|                |   |                                                      |               |                       | Okta Dashboard                                                 |

## Select the SAML 2.0 option and click Next.

| Sign-in method | OIDC - OpenID Connect                                                                                    |
|----------------|----------------------------------------------------------------------------------------------------|
| Learn More     | Token-based OAuth 2.0 authentication for Single Sign-On (SSO) through AF                                 |
|                | endpoints. Recommended if you intend to build a custom app integration wi<br>the Okta Sign-In Widget.    |
|                | SAML 2.0                                                                                                 |
|                | XML-based open standard for SSO. Use if the Identity Provider for your                                   |
|                | application only supports SAML.                                                                          |
|                | SWA - Secure Web Authentication                                                                          |
|                | Okta-specific SSO method. Use if your application doesn't support OIDC or                                |
|                |                                                                                                    |
|                | API Services      Interact with Okta APIc using the sconed OAuth 2.0 access tokens for                   |
|                | meract with Okta Aris using the scoped Okuth 2.0 access tokens for<br>machine-to-machine authentication. |
|                | Cancel                                                                                                   |
|                | Cancel                                                                                                   |

Configure SAML 2.0 SSO for Okta

y

3

4

| 1 General Settings  | 2 Configure SAML |
|---------------------|------------------|
| 1 General Settings  |                  |
| App name            | Cybrary          |
| App logo (optional) | ▲ ■              |
|                     |                  |

For **Single sign-on URL** enter https://cybrary.it and for **Audience URI** enter cybrary; these are temporary values that will be updated later on. Set **Name ID format** to EmailAddress and **Application username** to Email.

| General Settings              | 2 Configure SAML                               | S Feedback                                                                                                    |
|-------------------------------|------------------------------------------------|----------------------------------------------------------------------------------------------------|
| A SAML Settings<br>General    |                                                | What does this form do?<br>This form generates the XML needed                                                           |
| Single sign-on URL            | https://cybrary.it                             | for the app's SAML request.<br>Where do I find the info this form                                                       |
|                               | Use this for Recipient URL and Destination URL | needs?                                                                                                    |
| Audience URI (SP Entity ID) 🛛 | cybrary                                        | The app you're trying to integrate with<br>should have its own documentation or<br>using SAML. You'll need to find that |
| Default RelayState  😡         |                                                | doc, and it should outline what                                                                                         |
|                               | If no value is set, a blank RelayState is sent | form.                                                                                                    |
| Name ID format 🛛              | EmailAddress *                                 |                                                                                                    |
| Application username          |                                                |                                                                                                    |

# CYBRARY

5

in

Þ

| <> Prev   | view the SAML Assertion             |                                                           |
|-----------|-------------------------------------|-----------------------------------------------------------|
| This shov | vs you the XML that will be used in | n the assertion - use it to verify the info you entered a |
|           |                                     |                                                           |
| Previous  | Cancel                              |                                                           |

| General Settings             | 2 Configure SAML                                                                      |
|------------------------------|---------------------------------------------------------------------------------------|
| Help Okta Support understand | <b>how you configured this application</b>                                            |
|                              | <ul> <li>I'm a software vendor. I'd like to integrate my app with<br/>Okta</li> </ul> |
| Provinue                     | Fini                                                                                  |

🖸 in f

6

y

5

CYBRARY

The Okta SSO application has now been created, now you need to update your team's SSO configuration in the Cybrary app. Navigate to the **Sign On** tab.

| *              | Active View Logs Monitor Imports |      |                                                                                       |
|----------------|----------------------------------|------|---------------------------------------------------------------------------------------|
| General Sign O | n Import Assignments             |      |                                                                                       |
| Settings       |                                  | Edit | About<br>SAML 2.0 streamlines the end user<br>experience by not requiring the user to |
| Sign on metho  | ds                               |      | know their credentials. Users cannot<br>edit their credentials when SAML 2.0 is       |

Scroll down until you see the **SAML Setup** section on the right. Click **View SAML setup instructions**.

|         |                   |         |            |           | SAML Setup                                                                |
|---------|-------------------|---------|------------|-----------|---------------------------------------------------------------------------|
| General | e new certificate |         |            |           | Single Sign On using SAML will not<br>work until you configure the app to |
| Туре    | Created           | Expires | Status     | Actions   | trust Okta as an IdP.                                                     |
|         |                   | M 0022  | Inesting A | Autions - | C View SAML setup instruction                                             |

This page contains information you will need to copy over to the Cybrary app to enable SSO. Leave it open and **open a new tab/window**.

| 4   | Note: These setup instructions include certificate information for this app's <b>most recently created</b> SAML signing access to the app using these instructions, that certificate must be active. |
|-----|----------------------------------------------------------------------------------------------------|
| The | following is needed to configure Cybrary                                                                                                    |
| 0   | dentity Provider Single Sign-On URL:                                                                                                    |
|     | https://dev-590666417.okta.com/app/dev-59056417_cybrary_1/exk8ne0fr1hZj1w4M5d7/sso/saml                                                                                                    |
| 0   | dentity Provider Issuer:                                                                                                    |
|     | http://www.okta.com/exk8ne0fr1hZj1w4M5d7                                                                                                    |
| 0   | K.509 Certificate:                                                                                                    |
|     | BEGIN_CERTIFICATE<br>MII0qDCCApCgAwIBAgIGAYbHLFA7MA0GCSqBSIb3DQEBCwUAMIGUHQswCQYDVQQGewJVUZETMBEG                                                                                                    |

9

8

7

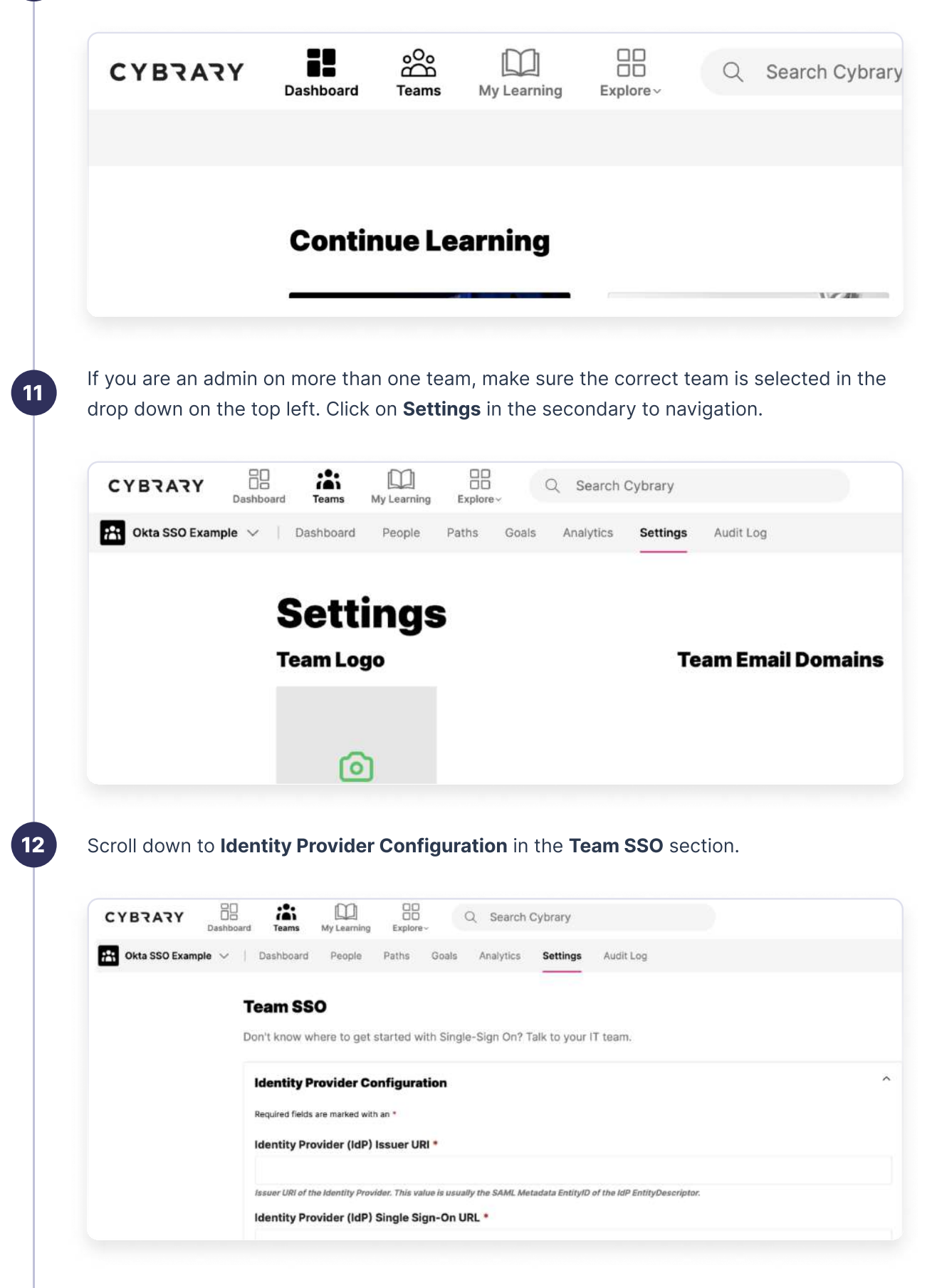

10

## CYBZAZY

Enter the **Identity Provider (IdP) Issuer URI** and the **Identity Provider (IdP) Single Sign-On URL**, which can be found on the Okta page you left open. Make sure you enter the correct value for each field by matching the field names.

### **Identity Provider Configuration**

Required fields are marked with an \*

13

Identity Provider (IdP) Issuer URI \*

http://www.okta.com/exk8ne0frlhZj1w4M5d7

Issuer URI of the Identity Provider. This value is usually the SAML Metadata EntityID of the IdP EntityDescriptor.

Identity Provider (IdP) Single Sign-On URL \*

https://dev-59056417.okta.com/app/dev-59056417\_cybrary\_1/exk8ne0frlhZj1w4M5d7/sso/saml

The binding-specific IdP Authentication Request Protocol endpoint that receives SAML AuthnRequest messages.

Copy the entire **X.509 Certificate** text (including -----BEGIN CERTIFICATE----- and -----END CERTIFICATE-----) from the Okta page to the **Identity Provider Signature Certificate** text area in the Cybrary app.

Identity Provider Signature Certificate \*

-----BEGIN CERTIFICATE-----

MIIDqDCCApCgAwIBAgIGAYbHLFA7MA0GCSqGSIb3DQEBCwUAMIGUMQswCQYDVQQGEwJVUzETMBEG A1UECAwKQ2FsaWZvcm5pYTEWMBQGA1UEBwwNU2FuIEZyYW5jaXNjbzENMAsGA1UECgwET2t0YTEU MBIGA1UECwwLU1NPUHJvdmlkZXIxFTATBgNVBAMMDGRIdi010TA1NjQxNzEcMBoGCSqGSlb3DQEJ ARYNaW5mb0Bva3RhLmNvbTAeFw0yMzAzMDkxNjE5MTVaFw0zMzAzMDkxNjIwMTVaMIGUMQswCQYD

The PEM encoded public key certificate of the Identity Provider used to verify SAML message and assertion signatures.

Check the Sign AuthN Requests option and click Submit. The page will refresh.

The PEM encoded public key certificate of the Identity Provider used to verify SAML message and assertion signatures.

#### Sign AuthN Requests

Generates SP Certificate and signs AuthnRequest requests. AuthnRequest request signature is verified in the returned assertion

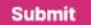

15

Scroll down to the **Service Provider Configuration** section in the **Team SSO** Section. You will need to copy these values over to the Okta app. Leave this page open.

| n't know where to get started with Single-Sign On? Talk to your IT team.                                                                     |      |
|----------------------------------------------------------------------------------------------------|------|
| Identity Provider Configuration                                                                                                    | ~    |
|                                                                                                    |      |
| Service Provider Configuration                                                                                                    | ^    |
| Audience URI (Service Provider Entity ID)                                                                                                    | ^    |
| Service Provider Configuration<br>Audience URI (Service Provider Entity ID)<br>highgarden_sp_id/saml.t_12773                                 | Сору |
| Service Provider Configuration<br>Audience URI (Service Provider Entity ID)<br>highgarden_sp_id/saml.t_12773<br>Single Sign-On URL (ACS Url) | Сору |

Back in the Okta SSO application configuration, navigate to the **General** tab.

| Cybra<br>Active                 | View Logs Monitor Imports                      |
|---------------------------------|------------------------------------------------|
| ieneral Sign On Impor           | rt Assignments                                 |
| App Settings                    | Edit                                           |
| Application label               | Cybrary                                        |
| Application visibility          | Do not display application icon to users       |
| Provisioning                    | Enable SCIM provisioning                       |
| Auto-launch                     | Auto-launch the app when user signs into Okta. |
| Application notes for end users |                                                |
| Application notes for admins    |                                                |

in

7

f

10

16

Scroll down to the SAML Settings section and click Edit.

| SAML Settings      |                    | Edit |
|--------------------|--------------------|------|
| GENERAL            |                    |      |
| Single Sign On URL | https://cybrary.it |      |
| Recipient URL      | https://cybrary.it |      |
| Destination URL    | https://cybrary.it |      |
|                    |                    |      |

19

18

Click **Next** to continue to Configure SAML.

| 1 General Settings  | 2 Configure SAML                         |
|---------------------|------------------------------------------|
| 1 General Settings  |                                          |
| App name            | Cybrary                                  |
| App logo (optional) |                                          |
|                     | i©:                                      |
| App visibility      | Do not display application icon to users |
| Capacil             | Nev                                      |

y

🖻 in f

11

CYBRARY

Update the **Single sign-on URL** and the **Audience URI (SP Entity ID)**. These values can be found back in the Cybrary page you left open in the **Service Provider Configuration** section. Make sure you enter the correct value for each field by matching the field names.

| General Settings                                                                                                    | 2 Configure SAML                                    |                   |
|----------------------------------------------------------------------------------------------------|-----------------------------------------------------|-------------------|
| A SAML Settings                                                                                                    |                                                     |                   |
| General                                                                                                    |                                                     |                   |
| Single sign-on URL 🛛                                                                                                    | ps://app.cybrary.it/auth/api/sso/saml.t_            | 13085/sam12/acs   |
|                                                                                                    | Use this for Recipient URL and Destin               | ation URL         |
| Audience URI (SP Entity ID) 🔞                                                                                                    | highgarden_sp_id/saml.t_13085                       |                   |
| . Scroll down to the bottom an                                                                                                    | nd click <b>Next</b> .                              |                   |
| . Scroll down to the bottom an<br>• Preview the SAML Assertion<br>This shows you the XML that will b                                                  | e used in the assertion - use it to verify the info | you entered above |
| . Scroll down to the bottom an<br>Preview the SAML Assertion<br>This shows you the XML that will b<br>evious Cancel                                   | e used in the assertion - use it to verify the info | you entered above |
| . Scroll down to the bottom an<br>•> Preview the SAML Assertion<br>This shows you the XML that will b<br>evious Cancel<br>to the bottom and click Fin | nd click <b>Next</b> .                              | you entered above |

22

20

# CYBRARY

Y

# **Configure SAML 2.0 SSO for OneLogin**

**Note:** OneLogin instructions based on the SCIM Provisioner with SAML (SCIM v2 Core) application, layout and field names may vary for different applications.

| CYBZAZY                 | Dashboard        | oOo<br>Teams       | My Learning     | Explore ~          | Q         | Search Cyb     |
|-------------------------|------------------|--------------------|-----------------|--------------------|-----------|----------------|
|                         | Contin           | ue Le              | arning          |                    |           |                |
|                         |                  | _                  |                 |                    |           | 1.2.40         |
| lf vou are an admin on  | more than one    | team. ma           | ke sure vour co | mpany's <b>San</b> | dbox is s | elected in the |
| down on the top left. C | click on Setting | <b>s</b> in the se | econdary to nav | igation.           |           |                |
|                         |                  |                    |                 |                    |           |                |
| CYBRARY                 | ashboard Teams   | My Learning        | Explore~        | Search Cybrary     |           |                |
| Sandbox 🗸               | Dashboard        | People Pat         | hs Goals Analy  | tics Settings      | Audit Log |                |
|                         | Setti            | inae               |                 |                    |           |                |
|                         | Team Loc         | 10                 |                 | 1                  | eam Em    | ail Domains    |
|                         |                  |                    |                 | G                  | l.com     |                |
|                         |                  |                    |                 |                    |           |                |
|                         |                  |                    |                 |                    |           |                |
|                         |                  |                    |                 |                    |           |                |

| SCIM Provisioner with S | SAML (SCIM v2 Core)                                                                                                    |   |
|-------------------------|----------------------------------------------------------------------------------------------------|---|
| Info<br>Configuration   | Enable SAML2.0<br>Sign on method<br>SAML2.0                                                                                |   |
| Parameters              | X.509 Certificate                                                                                                    |   |
| sso                     | Standard Strength Certificate (2048-bit)       Change     View Details                                                     |   |
| Access                  | SAML Signature Algorithm                                                                                                   |   |
| Provisioning            | Issuer URL                                                                                                    |   |
| Privileges              | https://app.onelogin.com/saml/metadata/8e7263d3-7981-42c7-a12f-ac581d95502d                                                | 6 |
|                         | SAML 2.0 Endpoint (HTTP)<br>https://cybrary-dev.onelogin.com/trust/saml2/http-post/sso/8e7263d3-7981-42c7-a12f-ac581d95502 | 6 |

Back In the **Cybrary App**, scroll down to **Identity Provider Configuration** in the **Team SSO** section. Enter the **Identity Provider (IdP) Issuer URI** and the **Identity Provider (IdP) Single Sign-On URL**, and which can be found under **Issuer URL** and **SAML 2.0 Endpoint (HTTP)**, in the OneLogin Application respectively.

~

in

f

14

### **Team SSO**

Don't know where to get started with Single-Sign On? Talk to your IT team.

### **Identity Provider Configuration**

Required fields are marked with an \*

Identity Provider (IdP) Issuer URI \*

https://app.onelogin.com/saml/metadata/8e7263d3-7981-42c7-a12f-ac581d95502d

Issuer URI of the Identity Provider. This value is usually the SAML Metadata EntityID of the IdP EntityDescriptor.

### Identity Provider (IdP) Single Sign-On URL \*

https://cybrary-dev.onelogin.com/trust/saml2/http-post/sso/8e7263d3-7981-42c7-a12f-ac581d95502d

The binding-specific IdP Authentication Request Protocol endpoint that receives SAML AuthnRequest messages.

Λ

CYBZAZY

In the OneLogin Application click **View Details** under the **X.509 Certificate**. Copy the entire **X.509 Certificate** text (including -----BEGIN CERTIFICATE----- and -----END CERTIFICATE-----).

| C.509 Certificate                                                                                                    |   |
|----------------------------------------------------------------------------------------------------|---|
| Standard Strength Certificate (2048-bit)                                                                                                    |   |
| Change View Details                                                                                                    |   |
|                                                                                                    |   |
|                                                                                                    |   |
| X.509 Certificate                                                                                                    |   |
| K.509 Certificate                                                                                                    |   |
| BEGIN CERTIFICATE                                                                                                    | 6 |
| MIID8jCCAtqgAwIBAgIUFeeo21j0xLHDAOo2y/wOP19J09swDQYJKoZIhvcNAQEF                                                                                                    |   |
| POANTDEVMPLICATILECON0021; cmEvoSP 1//CPMTEMVETATPON/PAcMDEQU7UV/721.                                                                                                    |   |
| BQAWIDEXMBOGATOECGWOQSTTCHIFYESBSYCBMTEMXFTATBGWYBASMDESUZOXYZZTU                                                                                                    |   |
| IElkUDEaMBgGA1UEAwwRT25lTG9naW4gQWNjb3VudCAwHhcNMjMwMjA3MTMwNDIØ                                                                                                    |   |
| IElkUDEaMBgGA1UEAwwRT25lTG9naW4gQWNjb3VudCAwHhcNMjMwMjA3MTMwNDI0<br>WhcNMjgwMjA3MTMwNDI0WjBMMRcwFQYDVQQKDA5DeWJyYXJ5IElUIExMQzEVMBMG                                                                                                    |   |
| IELKUDEaMBgGA1UEAwwRT25lTG9naW4gQWNjb3VudCAwHhcNMjMwMjA3MTMwNDIØ<br>WhcNMjgwMjA3MTMwNDIØWjBMMRcwFQYDVQQKDA5DeWJyYXJ5IElUIExMQzEVMBMG<br>A1UECwwMT25lTG9naW4gSWRQMRowGAYDVQQDDBFPbmVMb2dpbiBBY2NvdW5ØIDCC                                                                     |   |
| IElkUDEaMBgGA1UEAwwRT25lTG9naW4gQWNjb3VudCAwHhcNMjMwMjA3MTMwNDIØ<br>WhcNMjgwMjA3MTMwNDIØWjBMMRcwFQYDVQQKDA5DeWJyYXJ5IElUIExMQzEVMBMG<br>A1UECwwMT25lTG9naW4gSWRQMRowGAYDVQQDDBFPbmVMb2dpbiBBY2NvdW5ØIDCC<br>ASIwDQYJKoZIhvcNAQEBBQADggEPADCCAQoCggEBALBzMzpz8jHQKvGu5uNXA2/d |   |

Paste it into the Identity Provider Signature Certificate text area in the Cybrary app.

#### Identity Provider Signature Certificate \*

-----BEGIN CERTIFICATE-----

MIID8jCCAtqgAwIBAgIUFeeo21jOxLHDAOo2y/wOP19J09swDQYJKoZlhvcNAQEF BQAwTDEXMBUGA1UECgwOQ3licmFyeSBJVCBMTEMxFTATBgNVBAsMDE9uZUxvZ2lu IElkUDEaMBgGA1UEAwwRT25ITG9naW4gQWNjb3VudCAwHhcNMjMwMjA3MTMwNDI0 WhcNMjgwMjA3MTMwNDI0WjBMMRcwFQYDVQQKDA5DeWJyYXJ5IEIUIExMQzEVMBMG

The PEM encoded public key certificate of the Identity Provider used to verify SAML message and assertion signatures.

Check the Sign AuthN Requests option and click Submit. The page will refresh.

The PEM encoded public key certificate of the Identity Provider used to verify SAML message and assertion signatures.

#### Sign AuthN Requests

Generates SP Certificate and signs AuthnRequest requests. AuthnRequest request signature is verified in the returned assertion

in

y

f

15

Submit

6

### Scroll down to the Service Provider Configuration section in the Team SSO Section.

| n't know where to get started with Single-Sign On? Talk to your IT team.                                             |      |
|----------------------------------------------------------------------------------------------------|------|
| dentity Provider Configuration                                                                                       | ~    |
| Service Provider Configuration                                                                                       |      |
|                                                                                                    |      |
| Audience URI (Service Provider Entity ID)                                                                            |      |
| Audience URI (Service Provider Entity ID) highgarden_sp_id/saml.t_12773                                              | Сору |
| Audience URI (Service Provider Entity ID)         highgarden_sp_id/saml.t_12773         Single Sign-On URL (ACS Url) | Сору |

Copy the **Audience URI** and the **Single Sign-On URL** values to the OneLogin Application Configuration fields **SAML Audience URL** and **SAML Consumer URL**, respectively. They can be found in the **Configuration** tab at the top under **Application details**.

| SCIM Provisioner w | ith SAML (SCIM v2 Core)                                    |
|--------------------|------------------------------------------------------------|
| Info               | Application details                                        |
| Configuration      | SAML Audience URL                                          |
| Parameters         | highgarden_sp_id/saml.t_12773                              |
| Rules              | SAML Consumer URL                                          |
| SSO                | https://app.cybrary.it/auth/api/sso/saml.t_12773/saml2/acs |

8

9

## CYBRARY

🔹 in f

Further down in the OneLogin Application Configuration, under the section **API Connection**, we will provide the url and bearer token (it is custom for each team). Enter the provided url for the field **SCIM Base URL** and th provided bearer token for the **SCIM Bearer Token**.

### Applications /

10

|               | API Connection                                    |  |
|---------------|---------------------------------------------------|--|
| Info          | API Status                                        |  |
| Configuration | Disabled     Enable                               |  |
| Parameters    | SCIM Base URL                                     |  |
| Rules         | https://app.cybrary.it/auth/api/org/12773/scim/v2 |  |
| SSO           | Custom Headers                                    |  |
| Access        | 1                                                 |  |
| Provisioning  |                                                   |  |
| Users         |                                                   |  |
| Privileges    |                                                   |  |
|               | SCIM Bearer Token                                 |  |
|               |                                                   |  |

(11)

Save the OneLogin Application (top right).

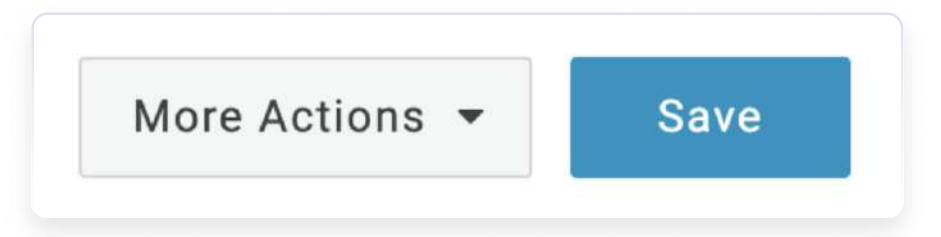

| Applications /<br>SCIM Provisioner with | SAML (SCIM v2 Core)                                                             |
|-----------------------------------------|---------------------------------------------------------------------------------|
| Info                                    | Application details                                                             |
| Parameters                              | highgarden_sp_id/saml.t_12773                                                   |
| Rules                                   | SAML Consumer URL<br>https://app.cybrary.it/auth/api/sso/saml.t_12773/saml2/acs |
| Access                                  |                                                                                 |
| Users                                   | API Status                                                                      |
| Privileges                              | Disabled     Enable                                                             |

Click on the **Provisioning** tab in the OneLogin Application. Check **Enable provisioning** and **Save** the OneLogin Application. Configure provisioning settings as desired. Selecting either Delete or Suspend will result in the user being removed from the team on OneLogin account deletion (first dropdown) or suspension (second dropdown).

| Applications /<br>SCIM Provisioner w | ith SAML (SCIM v2 Core)         |                                                                        |
|--------------------------------------|---------------------------------|------------------------------------------------------------------------|
| Info                                 | Workflow                        |                                                                        |
| Configuration                        | Enable provisioning             |                                                                        |
| Parameters                           | Require admin approval before t | this action is performed                                               |
| Rules                                | Create user Delete user         |                                                                        |
| SSO                                  | Update user                     |                                                                        |
| Access                               | When users are deleted in One   | neLogin, or the user's app access is removed, perform the below action |
| Provisioning                         | Delete                          | -                                                                      |
| Users                                | When user accounts are susp     | pended in OneLogin, perform the following action:                      |
| Privileges                           | Suspend                         |                                                                        |

12

# **Configure SAML 2.0 SSO for Azure**

In Azure Active Directory select Enterprise Applications in the left nav.

| Manage                     |              |
|----------------------------|--------------|
| 🚨 Users                    | Search your  |
| 🚨 Groups                   | Basic inform |
| External Identities        |              |
| Roles and administrators   | Name         |
| Administrative units       | Tenant ID    |
| 🚸 Delegated admin partners | Primary dom  |
| Enterprise applications    | License      |
| Devices                    |              |

Select Create your own application.

| + Create                                     | your own application                                                                                                    |
|----------------------------------------------|----------------------------------------------------------------------------------------------------|
|                                              |                                                                                                    |
| The Azure Al<br>connect you<br>request using | App Gallery is a catalog of thousands of apps that make<br>users more securely to their apps. Browse or create your<br>the process described in this article. |

1

2

**in f** 19

Enter an **App name** (eg. Cybrary) and select **Integrate any other application**. Click **Create** at the bottom.

| R Got feedbad                                                                                                    | k?                                                                                                    |                                           |     |
|----------------------------------------------------------------------------------------------------|----------------------------------------------------------------------------------------------------|-------------------------------------------|-----|
| If you are develop<br>application that is                                                                                                    | ing your own application, using Application Proxy, or want to in<br>not in the gallery, you can create your own application here. | ntegrate :                                |     |
| What's the name                                                                                                    | of your app?                                                                                                    |                                           |     |
| Cybrary                                                                                                    | ✓                                                                                                    |                                           |     |
| What are you loo                                                                                                    | ing to do with your application?                                                                                                  |                                           |     |
| Configure Apple Configure Apple Configure A | plication Proxy for secure remote access to an on-premises app                                                                    | blication                                 |     |
| O Register an a                                                                                                    | oplication to integrate with Azure AD (App you're developing)                                                                     |                                           |     |
| Integrate any                                                                                                    | other application you don't find in the gallery (Non-gallery)                                                                     |                                           |     |
| u will be redi                                                                                                    | ected to the Overview for your new application                                                                                    | n. Select <b>Single sign-on</b> in the le | əft |
| u will be redi                                                                                                    | ected to the Overview for your new application<br><b>rary   Overview</b><br>ise Application                                       | n. Select <b>Single sign-on</b> in the l  | eft |
| u will be redi                                                                                                    | ected to the Overview for your new application<br><b>rary   Overview</b><br>se Application                                        | n. Select <b>Single sign-on</b> in the l  | eft |
| u will be redi                                                                                                    | ected to the Overview for your new application<br>rary   Overview<br>se Application<br>«<br>ent Plan                              | n. Select <b>Single sign-on</b> in the l  | əft |
| u will be redi U Verviev U Deploym                                                                                                    | ected to the Overview for your new application<br>rary Overview<br>ise Application<br>«<br>ent Plan<br>and solve problems         | n. Select <b>Single sign-on</b> in the l  | eft |
| u will be redi U Cyk Enterpo U Overview Deploym X Diagnose Manage                                                                                                    | ected to the Overview for your new application<br>rary   Overview<br>se Application<br>«<br>ent Plan<br>and solve problems        | n. Select <b>Single sign-on</b> in the le | eft |
| u will be redi                                                                                                    | ected to the Overview for your new application rary Overview se Application « ent Plan and solve problems s                       | n. Select <b>Single sign-on</b> in the l  | əft |
| u will be redi U Cyk Enterpo U Overview Deploym C Diagnose Manage II Propertie C Owners                                                                                                    | ected to the Overview for your new application rary Overview se Application « ent Plan and solve problems s                       | n. Select <b>Single sign-on</b> in the la | eft |
| u will be redi                                                                                                    | ected to the Overview for your new application rary Overview se Application « ent Plan and solve problems s administrators        | n. Select <b>Single sign-on</b> in the le | eft |

Y

in

f

20

3

4

CYBZAZY

Single sign-on

Provisioning

| Disable<br>Single si<br>won't be<br>My Apps                        | <b>d</b><br>gn-on is not enabled. Th<br>able to launch the app f<br>s. | e user<br>írom                            | <b>SAML</b><br>Rich and secure authentication to<br>applications using the SAML (Security<br>Assertion Markup Language) protocol. |
|--------------------------------------------------------------------|------------------------------------------------------------------------|-------------------------------------------|----------------------------------------------------------------------------------------------------|
| oll down to the so<br>s section contain<br><b>en and open a ne</b> | ection labeled Set<br>s information you<br><b>w tab/window</b> .       | up Cybrary (or the<br>will need to copy o | name of the application you entered<br>ver to the Cybrary app to enable SS(                                                       |
|                                                                    | a dha ana liandian da Rul                                              |                                           |                                                                                                    |
| rou II need to configur                                            | e the application to line                                              | k with Azure AD.                          | tenling com (4th 1h 10h 0200 B                                                                                                    |
| Azure AD Identifier                                                |                                                                        | https://iogin.microso                     | rtonline.com/dtb1b49b-9200                                                                                                    |
| Logout URL                                                         |                                                                        | https://login.microso                     | ftonline.com/dfb1b49b-9200                                                                                                    |
|                                                                    |                                                                        |                                           |                                                                                                    |
| he new tab/wind<br>CYBRARY                                         | ow, log in to <u>https:</u>                                            | //app.cybrary.it and                      | d click on <b>Teams</b> in the top navigatio                                                                                      |
| he new tab/wind<br><b>CYBRARY</b>                                  | ow, log in to <u>https:</u>                                            | //app.cybrary.it and                      | d click on <b>Teams</b> in the top navigation                                                                                     |

6

7

Configure SAML 2.0 SSO for Azure

**in f** 21

If you are an admin on more than one team, make sure the correct team is selected in the drop down on the top left. Click on **Settings** in the secondary to navigation.

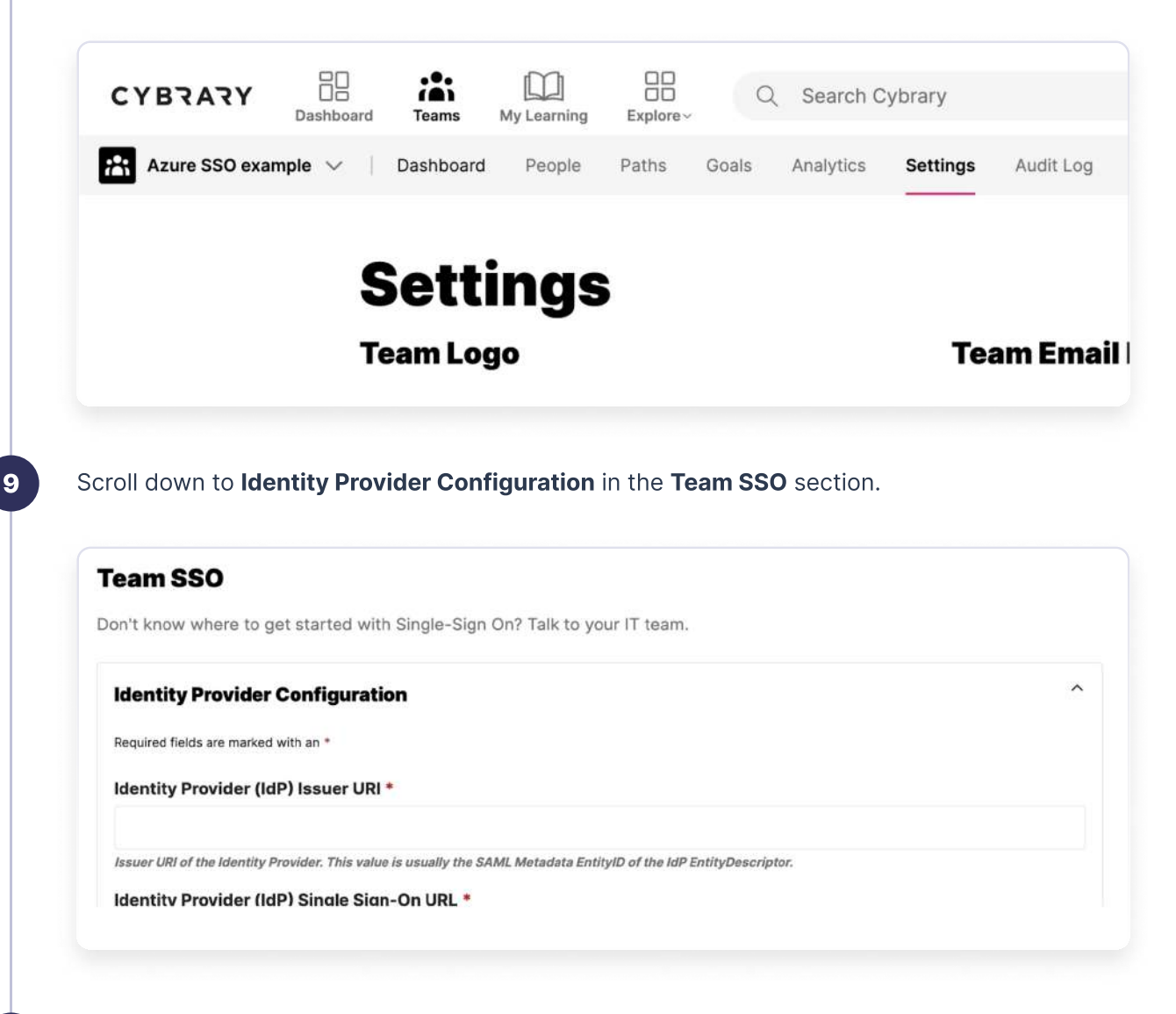

Enter the **Identity Provider (IdP) Issuer URI** (Azure AD Identifier) and the **Identity Provider (IdP) Single Sign-On URL** (Login URL), which can be found in the Set up Cybrary section of the Azure page you left open. Make sure you enter the correct value for each field by matching the field names listed above **Cybrary field** (Azure AD field).

| Identity Provider Configuration                                                                                    |  |
|----------------------------------------------------------------------------------------------------|--|
| Required fields are marked with an *                                                                               |  |
| Identity Provider (IdP) Issuer URI *                                                                               |  |
| https://sts.windows.net/dfb1b49b-9200-474e-a367-944e3bb302ee/                                                      |  |
| Issuer URI of the Identity Provider. This value is usually the SAML Metadata EntityID of the IdP EntityDescriptor. |  |
| Identity Provider (IdP) Single Sign-On URL *                                                                       |  |
| https://login.microsoftonline.com/dfb1b49b-9200-474e-a367-944e3bb302ee/saml2                                       |  |
| The binding-specific IdP Authentication Request Protocol endpoint that receives SAML AuthnRequest messages.        |  |

in

f

22

8

| SAML Certificat                                                                                                    | es                                                                                                    |                                                                                                    |                                                                                                   |
|----------------------------------------------------------------------------------------------------|----------------------------------------------------------------------------------------------------|----------------------------------------------------------------------------------------------------|---------------------------------------------------------------------------------------------------|
| Token signing o                                                                                                    | ertificate                                                                                                    |                                                                                                    |                                                                                                   |
| Status                                                                                                    |                                                                                                    | Active                                                                                                    | 6 Edit                                                                                            |
| lick <b>New C</b> o                                                                                                    | ertificate. A new rov                                                                                                    | v will appear. Click <b>Save</b> .                                                                                                    |                                                                                                   |
| SAML Sign                                                                                                    | ing Certificate                                                                                                    |                                                                                                    | ×                                                                                                 |
| Manage the certificate                                                                                                    | used by Azure AD to sign SAML tokens is                                                                                                    | ssued to your app                                                                                                    |                                                                                                   |
| Save + New                                                                                                    | w Certificate 📅 Import Certificate                                                                                                    | R Got feedback?                                                                                                    |                                                                                                   |
| Status                                                                                                    | Expiration Date                                                                                                    | Thumbprint                                                                                                    |                                                                                                   |
| Active                                                                                                    | 3/27/2026, 7:01:54 AM                                                                                                    | B3016AAA114C38E5D1F9FE78273CE69F2CD3C364                                                                                                    |                                                                                                   |
| SAML Sign<br>Manage the certificate                                                                                                    | ing Certificate<br>used by Azure AD to sign SAML tokens is<br>v Certificate T Import Certificate                                                                                                    | sued to your app<br>㈜ Got feedback?                                                                                                    | ×                                                                                                 |
| SAML Sign<br>Manage the certificate<br>Save + New<br>Status                                                                                                    | ing Certificate<br>used by Azure AD to sign SAML tokens is<br>v Certificate T Import Certificate<br>Expiration Date                                                                                                    | sued to your app<br>쥿 Got feedback?<br>Thumbprint                                                                                                    | ×                                                                                                 |
| SAML Signi<br>Manage the certificate<br>Save + New<br>Status<br>Active                                                                                                    | ing Certificate<br>used by Azure AD to sign SAML tokens is<br>v Certificate ↑ Import Certificate<br>Expiration Date<br>3/27/2026, 7:01:54 AM                                                                                                    | sued to your app<br>P Got feedback?<br>Thumbprint<br>B3016AAA114C38E5D1F9FE78273CE69F2CD3C364                                                                                                    | ×                                                                                                 |
| SAML Signi<br>Manage the certificate<br>Save + New<br>Status<br>Active<br>n/a                                                                                                    | ing Certificate<br>used by Azure AD to sign SAML tokens is<br>v Certificate                                                                                                    | sued to your app<br>P Got feedback?<br>Thumbprint<br>B3016AAA114C38E5D1F9FE78273CE69F2CD3C364<br>Will be displayed on save                                                                                                    | ×                                                                                                 |
| SAML Signi<br>Manage the certificate<br>Save + New<br>Status<br>Active<br>n/a<br>Click the 3 d<br>active. Click<br>Active. You r<br>his certifica                                                                                     | ing Certificate<br>used by Azure AD to sign SAML tokens is<br>v Certificate<br>Expiration Date<br>3/27/2026, 7:01:54 AM<br>3/31/2026, 4:36:28 PM<br>dots to the right of the<br>Yes on the dialog wo<br>may click the 3 dots<br>te is not used.                                                                                                    | sued to your app<br>Got feedback?<br>Thumbprint<br>B3016AAA114C38ESD1F9FE78273CE69F2CD3C364<br>Will be displayed on save<br>e new row (the one with Status I<br>indow that appears to confirm. T<br>of the old row (now Status Inacti                                                              | nactive). Click <b>Make cert</b><br>The new row will now have<br>ve) and click <b>Delete Cert</b> |
| SAML Signi<br>Manage the certificate<br>Save + New<br>Status<br>Active<br>n/a<br>Click the 3 d<br>ctive. Click<br>Active. You r<br>his certifica<br>SAML Sign<br>Manage the certificate<br>Save + New                                 | ing Certificate<br>used by Azure AD to sign SAML tokens is<br>v Certificate                                                                                                    | sued to your app<br>Got feedback?<br>Thumbprint<br>B3016AAA114C38E5D1F9FE78273CE69F2CD3C364<br>Will be displayed on save<br>e new row (the one with Status I<br>indow that appears to confirm. T<br>of the old row (now Status Inacti<br>sued to your app<br>Got feedback?                         | nactive). Click <b>Make cert</b><br>The new row will now have<br>ve) and click <b>Delete Cert</b> |
| SAML Signi<br>Manage the certificate<br>Save + New<br>Status<br>Active<br>n/a<br>Click the 3 d<br>ctive. Click<br>Active. You r<br>his certificate<br>SAML Sign<br>Manage the certificate<br>Save + New<br>Status                     | ing Certificate<br>used by Azure AD to sign SAML tokens is<br>v Certificate<br>Expiration Date<br>3/27/2026, 7:01:54 AM<br>3/31/2026, 4:36:28 PM<br>dots to the right of the<br>Yes on the dialog we<br>may click the 3 dots<br>te is not used.<br>ing Certificate<br>used by Azure AD to sign SAML tokens is<br>w Certificate<br>Import Certificate<br>Expiration Date                                                    | sued to your app<br>Free Got feedback?<br>Thumbprint<br>B3016AAA114C38E5D1F9FE78273CE69F2CD3C364<br>Will be displayed on save<br>e new row (the one with Status I<br>indow that appears to confirm. T<br>of the old row (now Status Inactional)<br>sued to your app<br>Got feedback?<br>Thumbprint | nactive). Click <b>Make cert</b><br>The new row will now have<br>ve) and click <b>Delete Cert</b> |
| SAML Signi<br>Manage the certificate<br>Save + New<br>Status<br>Active<br>n/a<br>Click the 3 d<br>ctive. Click<br>Active. You r<br>his certificate<br>SAML Sign<br>Manage the certificate<br>Save + New<br>Status<br>Inactive         | ing Certificate<br>used by Azure AD to sign SAML tokens is<br>v Certificate                                                                                                    | sued to your app                                                                                                    | nactive). Click <b>Make cert</b><br>The new row will now have<br>ve) and click <b>Delete Cert</b> |
| SAML Signi<br>Manage the certificate<br>Save + New<br>Status<br>Active<br>n/a<br>Click the 3 d<br>ctive. Click<br>active. You r<br>his certifica<br>SAML Sign<br>Manage the certificate<br>Save + New<br>Status<br>Inactive<br>Active | ing Certificate<br>used by Azure AD to sign SAML tokens is<br>v Certificate  T Import Certificate<br>3/27/2026, 7:01:54 AM<br>3/31/2026, 4:36:28 PM<br>Hots to the right of the<br>Yes on the dialog we<br>may click the 3 dots<br>te is not used.<br>ing Certificate<br>used by Azure AD to sign SAML tokens is<br>w Certificate  Import Certificate<br>Expiration Date<br>3/31/2026, 4:40:02 PM<br>3/31/2026, 4:39:28 PM | sued to your app                                                                                                    | nactive). Click <b>Make cert</b><br>The new row will now have<br>ve) and click <b>Delete Cert</b> |

CYBRARY

y

Delete Certificate

Click the 3 dots to the right of the new row and select **Base64 certificate download**. You will need to open this file in a text editor and copy the entire contents.

| F8A23743D9CD47B6D1A1FC66799A | () Make certificate active              |
|------------------------------|-----------------------------------------|
|                              | o make certificate delive               |
|                              |                                         |
|                              |                                         |
|                              | $\downarrow$ Raw certificate download   |
|                              | ✓ Download federated<br>certificate XML |
|                              | Delete Certificate                      |

Back in the **Cybrary app**, paste the certificate contents into the **Identity Provider Signature Certificate** text area.

#### Identity Provider Signature Certificate \*

-----BEGIN CERTIFICATE-----

MIIDBTCCAe2gAwIBAgIQGQ6YG6NIeJxJGDRAwAd/ZTANBgkqhkiG9w0BAQsFADAtMSswKQYDVQQD EyJhY2NvdW50cy5hY2NIc3Njb250cm9sLndpbmRvd3MubmV0MB4XDTIyMTAwMjE4MDY0OVoXDTI3 MTAwMjE4MDY0OVowLTErMCkGA1UEAxMiYWNjb3VudHMuYWNjZXNzY29udHJvbC53aW5kb3dzLm5I dDCCASIwDQYJKoZIhvcNAQEBBQADggEPADCCAQoCggEBALSS+Ig9iVLMS8jXsz0IdSes5+sEqAwI

The PEM encoded public key certificate of the identity Provider used to verify SAML message and assertion signatures.

Check the Sign AuthN Requests option and click Submit. The page will refresh.

The PEM encoded public key certificate of the Identity Provider used to verify SAML message and assertion signatures.

#### Sign AuthN Requests

Generates SP Certificate and signs AuthnRequest requests. AuthnRequest request signature is verified in the returned assertion

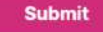

16

17

🕑 🖸 in f 24

Scroll down to the **Service Provider Configuration** section in the **Team SSO** Section. You will need to copy these values over to the Azure AD app. Leave this page open.

| ervice Provider Configuration                              | ^    |
|------------------------------------------------------------|------|
| Audience URI (Service Provider Entity ID)                  |      |
| highgarden_sp_id/saml.t_13091                              | Сору |
| Single Sign-On URL (ACS Url)                               |      |
| https://app.cybrary.it/auth/api/sso/sami.t_13091/sami2/acs | Сору |

Back in the Azure AD SSO application configuration, close the certificate editor and scroll up to the top and find the **Basic SAML Configuration** section. Click **Edit**.

Set up Single Sign-On with SAML

An SSO implementation based on federation protocols improves security, reliability, and end user experiences and is easier to implement. Choose SAML single sign-on whenever possible for existing applications that do not use OpenID Connect or OAuth. Learn more.

Read the configuration guide a for help integrating Cybrary.

| susie of the configuration                 |          | 6 Edit |
|--------------------------------------------|----------|--------|
| Identifier (Entity ID)                     | Required |        |
| Reply URL (Assertion Consumer Service URL) | Required |        |
| Sign on URL                                | Optional |        |
| Relay State (Optional)                     | Optional |        |
| Logout Url (Optional)                      | Optional |        |

20

Click **Add identifier** and copy over the Audience URI value from the Cybrary app. Click **Add reply URL** and copy over the Single Sign-on URL value from the Cybrary app. Click **Save** at the top.

in

f

25

| The unique ID that identifies your application to Azure Active Directory. This valu<br>your Azure Active Directory tenant. The default identifier will be the audience of                 | ue must be unique acro<br>f the SAML response foi | ss all application<br>IDP-initiated S | ns in<br>SO. |
|----------------------------------------------------------------------------------------------------|---------------------------------------------------|---------------------------------------|--------------|
|                                                                                                    |                                                   | Default                               |              |
| hiskearden en id/samlt 13001                                                                                                    |                                                   |                                       | 100          |
| Add identifier Reply URL (Assertion Consumer Service URL) * ①                                                                                                    |                                                   | ] [] []                               | III          |
| Add identifier<br>Reply URL (Assertion Consumer Service URL) * ①<br>The reply URL is where the application expects to receive the authentication toke<br>Consumer Service" (ACS) in SAML. | ✓ en. This is also referred                       | to as the "Asser                      | tion         |
| Add identifier<br>Reply URL (Assertion Consumer Service URL) * ①<br>The reply URL is where the application expects to receive the authentication toke<br>Consumer Service" (ACS) in SAML. | en. This is also referred                         | to as the "Asser<br>Default           | tion         |

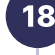

19 <sup>`</sup>

Your SSO application configuration is now complete, you will need to assign users to the application to test SSO with Cybrary. You can do this by clicking **Users and groups** in the left nav.

|                               | Add user/group     Add user/group     Add u |
|-------------------------------|----------------------------------------------------------------------------------------------------|
| J Overview                    |                                                                                                    |
| Deployment Plan               | 1 The application will appear for a                                                                                                    |
| X Diagnose and solve problems | Assign users and groups to app releas                                                                                                    |
| Manage                        | Assign users and groups to app-roles                                                                                                    |
| Properties                    | $ \mathcal{P} $ First 200 shown, to search all use                                                                                                    |
| Sources Sources               | Display Name                                                                                                    |
| 8 Roles and administrators    | No application assignments found                                                                                                    |
| Licors and groups             |                                                                                                    |

If you wish to enable SCIM, select **Provisioning** in the left nav. Change the Provisioning Mode to **Automatic**. Cybrary will provide you with the values for Tenant URL and Secret Token. Click **Save**.

|                        | 🧉 🔚 Save 🗙 Discard                                                                                                    |
|------------------------|----------------------------------------------------------------------------------------------------|
| 0 Overview             |                                                                                                    |
| Pa Provision on demand | Provisioning Mode                                                                                                    |
| Managa                 | Automatic $\checkmark$                                                                                                    |
| Provisioning           | Use Azure AD to manage the creation and synchronization of user accounts in Cybrary based on user and group<br>assignment. |
| Expression builder     |                                                                                                    |
| Monitor                | ∧ Admin Credentials                                                                                                    |
| Provisioning logs      | Admin Credentials                                                                                                    |
| Audit logs             | Azure AD needs the following information to connect to Cybrary's API and synchronize user data.                            |
| 💡 Insights             | Tenant URL * 🛈                                                                                                    |
| Troubleshoot           |                                                                                                    |
| Rew support request    | Secret Token                                                                                                    |
|                        |                                                                                                    |

Configure SAML 2.0 SSO for Azure

f

in